# FOSSIL

## Q SMARTWATCH SCHNELLSTARTANLEITUNG

Lege Deine Smartwatch zum Aufladen auf das Induktionsladegerät.

Lade die neueste Version der Android Wear™ App auf Dein Smartphone, öffne die App, aktiviere Bluetooth und folge den Anweisungen auf Deiner Smartwatch.

#### NAVIGATION

NACH UNTEN WISCHEN: Schnelleinstellungen

NACH LINKS ODER RECHTS WISCHEN: Zifferblätter NACH OBEN WISCHEN: Benachrichtigungen

### INTERAKTIVE ZIFFERBLÄTTER

{ut}Tippe auf die einzelnen Hilfszifferblätter und Du erhältst alle Informationen auf einen Blick.

Tippe zweimal, um die Hilfszifferblätter zu wechseln.

#### BENACHRICHTIGUNGEN

Tippe auf eine Benachrichtigung, um sie zu öffnen.

Wische nach oben oder unten, um mehrere Benachrichtigungen anzeigen zu lassen.

Wische nach rechts, um eine Benachrichtigung zu verwerfen.

Tippe auf "Antworten", um auf eine Benachrichtigung zu antworten.

#### HOME BUTTON (KRONE)

- {ut}Drücken, um zu den Funktionen und Einstellungen zu gelangen.
- Drücken und halten, um auf Google Assistant™\* zuzugreifen.
- Drücken, um zurück zum Hauptzifferblatt zu gelangen.

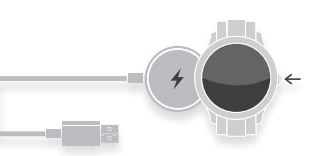

#### LADEN

{ut}Lege Deine Smartwatch auf das Induktionsladegerät. Die Akkulaufzeit beträgt ca. 24 Stunden (abhängig von der Nutzungsintensität).

#### ACTIVITY

Drücke den Home Button, scrolle durch den App Launcher und tippe auf Google Fit™.

#### APPS

Lade Apps von Drittanbietern wie Uber oder Spotify über Deine Uhr herunter.

#### **GOOGLE PLAY**

Der All-in-One Shop für Deine Smartwatch. Android Nutzer können Inhalte ohne WLan-Verbindung direkt herunterladen. iOS Nutzer benötigen eine WLan Verbindung

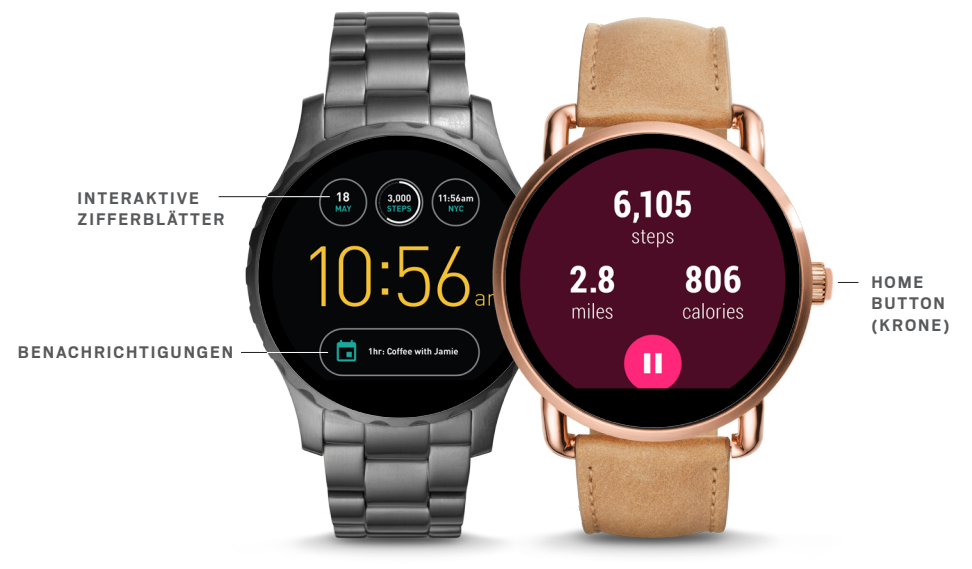

### BANDWECHSEL

{ut}Drehe die Uhr um und drücke den Federstift nach innen, um das Band zu lösen.

Richte das neue Band mit den Stiftlöchern auf jeder Seite aus.

Lasse den gedrückten Stift los, um das Band in seiner Position zu fixieren.

Zum Kürzen eines Edelstahlbandes, wende Dich bitte an den nächsten Fossil Store.

#### INDIVIDUELL EINSTELLBARE ZIFFERBLÄTTER

{ut}Wische über das Hauptzifferblatt nach rechts oder links, um zur Übersicht zu gelangen und tippe auf ein Design, um es auszuwählen.

Tippe und halte das ausgewählte Design, um die Farbe zu ändern.

Lade Dir neue Zifferblattdesigns für Deine Smartwatch im Google Play™ Store herunter.

#### VERBUNDEN BLEIBEN

{ut}Die Verbindung zwischen Smartphone und Deiner Smartwatch reißt ab? Versuche Folgendes:

- Stelle sicher, dass die Android Wear™ App im Hintergrund läuft.
- Schalte die Bluetooth-Funktion aus und wieder an.
- {ut}Aktualisiere die Firmware auf Deinem Smartphone und Deiner Smartwatch.
- Um festzustellen, welche Version auf Deiner Uhr installiert ist, tippe auf dem Display auf System, dann auf Informationen und System Updates.

KUNDENSERVICE FOSSIL Q {UT}GESCHÄFTSZEITEN: Montag bis Donnerstag 10.00 – 17.00 Uhr{ut}, Freitag 10.00 – 15.30 Uhr // {UT}TELEFON: DE: +49 (0) 3222 109 2813 / AT: +43 (0) 720 228317{ut} // E-MAIL: fossilq@fossil.com

\*Der Google Assistant ist nicht in allen Sprachen verfügbar